## MCT-15 / MCT-15S

## Meldetableau - Menüführung

Um in das Menü des MCT zu gelangen, bzw. dort Programmierungen vorzunehmen werden die Taster "Reset" (weiter) und "Test" (Auswahl) genutzt: • der Taster "Reset" dient zum Anzeigen des Menüs und zum "blättern" im Menü

• der Taster "Test" dient zur Auswahl / Änderung der Funktion

Das interne Menü des MCT wird erreicht indem der Reset-Taster für 10s betätigt wird. Sobald das Bestätigungssignal ertönt ist der Taster sofort los zu lassen!

In der oberen Display-Zeile muss jetzt die Anzeige "\*\*\* Menü \*\*\*" erscheinen. Ebenfalls wird in der oberen Zeile ein von 60 herunterlaufender Zähler angezeigt. Wird 60 Sekunden keine Aktion am MCT vorgenommen, wechselt dieses in die Statusanzeige zurück.

| atusmenü                                                                                                    |
|----------------------------------------------------------------------------------------------------|
| 1. Menüfunktion                                                                                                    |
| (De-) Aktivierung des Betriebsartenwahlschalters (BAS)                                                               |
| 2. Menüfunktion                                                                                                    |
| Konfiguration MCT-Modul 1-3                                                                                          |
| 3. Menüfunktion                                                                                                    |
| MCT-Überwachung ein / aus (aus = Konfiguration des MCT auf eines Anzeigemodul ohne Schaltfunktion, Kommunikation zur |
| MCT wird von der Zentrale nicht Überwacht!)*                                                                         |
| 4. Menüfunktion                                                                                                    |
| Auswahl Schlüsselschalter BAS oder DS-Taster**                                                                       |
| 5. Menüfunktion                                                                                                    |
| (De-) Aktivierung des DS-Taster***                                                                                   |
| 6. Menüfunktion                                                                                                    |
| (De-) Aktivierung des Test-Taster                                                                                    |
| 7. Menüfunktion                                                                                                    |
| (De-) Aktivierung der LCD-Beleuchtung                                                                                |
| 8. Menüfunktion                                                                                                    |
| (De-) Aktivierung des Signalton                                                                                      |
| 9. Menüfunktion                                                                                                    |
| Konfiguration der Sprache (deutsch / englisch)                                                                       |
| 10. Menüfunktion                                                                                                    |
| Konfiguration der Fehleranzeigen                                                                                     |
| (De-) Aktivierung Sammelstörung                                                                                      |
| (De-) Aktivierung Laderstörung                                                                                       |
| (De-) Aktivierung ISO-Fehler                                                                                         |
| (De-) Aktivierung Leuchtenfehler                                                                                     |
| (De-) Aktivierung Stromfehler                                                                                        |
| (De-) Aktivierung Fehler Unterstation                                                                                |
| (De-) Aktivierung Tiefentladung                                                                                      |
| 11. Menüfunktion                                                                                                    |
| (De-) Aktivierung der Batterietemperaturanzeige                                                                      |
| Konfiguration des zulässigen Minimalwertes (17°C)****                                                                |
| Konfiguration des zulässigen Maximalwertes (27°C)****                                                                |
| 12. Menüfunktion                                                                                                    |
| Komplett-RESET (MCT wird auf Werkseinstellung zurückgesetzt)                                                         |
| 13. Menüfunktion                                                                                                    |
| Anzeige Hard- & Softwarestand MCT                                                                                    |
|                                                                                                    |

Zum Beenden des Menüs ist die Taste "Reset" (weiter) so oft zu betätigen bis das Display in die Statusanzeige wechselt.

\*\*\* die Funktion wird nur angezeigt bei hard- & softwaremäßig passender Zentrale 2  $\,$ 

<sup>\*</sup> nach Konfiguration des MCT als Anzeigemodul muss die Anlage komplett spannungsfrei geschaltet und anschließend neu gestartet werden, da ansonsten an der Anlage die Störmeldung "RS485 Störung" gesetzt bleibt \*\* die Funktion wird nur angezeigt bei MCT ab V60.4.21 und mit bestücktem Schlüsselschalter, sowie hard- & softwaremäßig passender Zentrale 2; wird der Schlüsselschalter mit der Funktion

<sup>\*\*</sup> die Funktion wird nur angezeigt bei MCT ab V60.4.21 und mit bestücktem Schlüsselschalter, sowie hard- & softwaremäßig passender Zentrale 2; wird der Schlüsselschalter mit der Funktion als DS-Taster belegt, wird die BAS-Funktion deaktiviert.

<sup>\*\*\*\*</sup> die Funktion wird nur bei vorhandenem Batterieraumfühler angezeigt. Unter- oder überschreitet die gemessene Batterieraumtemperatur den konfigurierten Minimal- bzw. Maximalwert wird dies in regelmäßigen Abständen von 10 Sekunden durch einen kurzen Signalton sowie ein kurzes Aufleuchten der Fehler-LED signalisiert. Da die ideale Umgebungstemperatur der OGIV Batterien zwischen 20° C und 25° C liegt, ist werksseitig ein Minimalwert von 17° C und ein Maximalwert von 27° C voreingestellt. Weichen die realen Batterieraumtemperaturen von den voreingestellten Minimal- & Maximalwerten ab, können die im MCT hinterlegten Werte verändert werden, um den wiederkehrenden Signalton zu vermeiden. Unbedingt zu beachten ist, dass sich eine von 20° C – 25° C abweichende Batterietemperatur auf die Lebensdauer der Batterien auswirkt.